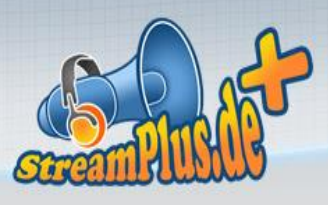

### Installation und Nutzung von Winamp als Streaming-Quelle

# Sie haben eine Frage zur Installation bzw. Nutzung von Winamp mit dem Angebot von streamplus.de?

Dann gibt es genau hier eine ausführliche Anleitung zum Streamen:

#### Schritt 1

Laden Sie sich die aktuellste Version von Winamp herunter, diese erhalten Sie hier <u>http://mpex.net/software/details/winamp5.html</u>. Installieren Sie nun Winamp, sie können im Prinzip einfach alle Einstellungen unberührt lassen und einfach immer "Weiter" anklicken.

| t den optimalen<br>men Sie dies jet | Ablageort für<br>zt vor. | Winamp ermi | ittelt. Wenn Sie den |
|-------------------------------------|--------------------------|-------------|----------------------|
|                                     |                          |             |                      |
|                                     |                          |             |                      |
|                                     |                          |             |                      |
| 'inamp                              |                          |             | Durchsuchen          |
|                                     |                          |             |                      |
| }                                   |                          |             |                      |
|                                     |                          |             |                      |
|                                     | inamp                    | inamp       | inamp (              |

# Schritt 2

Laden Sie sich nun das Shoutcast DSP Plugin herunter unter <u>http://www.shoutcast.com/BroadcastNow</u> (Ganz unten bei "Download SHOUTcast Source DSP 2.3.5"). Installieren Sie nun das DSP-Plugin (bitte Winamp vorher schließen!). Nach der Installation starten Sie Winamp.

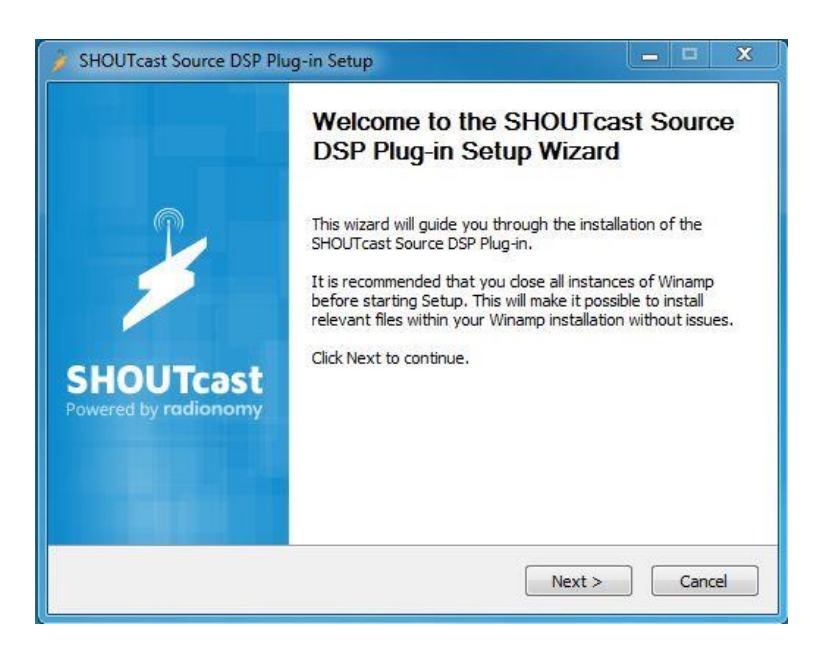

# Schritt 3

Starten Sie nun Winamp (ggf. werden hier noch ein paar persönliche Einstellungen abgefragt). Klicken Sie nun oben auf Options-> Preferences. Wählen Sie nun in der Liste unter "Plug-Ins" den Eintrag "DSP/Effect" aus. Dort finden Sie auf der rechten Seite in der Liste "Nullsoft Shoutcast Source DSP", welches Sie bitte anklicken. Es öffnet sich nun die Shoutcast Verwaltung

| 🛜 WINAMP Datei Abspielen Optio                                                                                                    | onen Ans <u>i</u> cht <u>H</u> ilfe                                                                                                    |                                                |                                                                                                    |
|----------------------------------------------------------------------------------------------------|----------------------------------------------------------------------------------------------------|------------------------------------------------|----------------------------------------------------------------------------------------------------|
| kens - 100 Deu<br>KBPS                                                                                                    | Skins<br>Visualisierung<br>Equalizer                                                                                                    |                                                | ▶<br>▶<br>▶                                                                                                    |
|                                                                                                    | Abgelaufene Zeit<br>Verbleibende Zeit                                                                                                    | Strg+T zum Umschalten<br>Strg+T zum Umschalten |                                                                                                    |
| Wird gerade gespielt     Lokale Medien                                                                                                    | Immer im Vordergrund<br>Doppelte Größe                                                                                                    | Strg+A<br>Strg+D                               |                                                                                                    |
| <ul> <li>Audio</li> <li>✓ Video</li> <li>Am meisten gespiel</li> <li>Vor Kurzem hinzuge</li> <li>Vor kurzem verände</li> <li>Vor Kurzem gespielt</li> <li>Noch nie gespielt</li> <li>Mit der höchsten Bet</li> <li>Playlisten</li> <li>Online-Dienste</li> </ul> | Erscheinungsbild<br>Titeldurchlaufleiste<br>Fenstergröße<br>Benachrichtigungen<br>Browser<br>Visualisierung<br>Multi-Inhaltsansicht<br>Playlist<br>Farbschemen |                                                | <ul> <li>&gt;</li> <li>&gt;</li> <li>&gt;&lt;</li></ul> |
| ▶ Geräte ■ Rodcast Verzeichnis                                                                                                    | Einstellungen                                                                                                    | Strg+P                                         |                                                                                                    |
| Abonnements                                                                                                    |                                                                                                    |                                                |                                                                                                    |

Wählen Sie nun in der Liste unter "Plug-Ins" den Eintrag "DSP/Effekte" aus. Dort finden Sie auf der rechten Seite in der Liste "SHOUTcast Source DSP", welches Sie bitte anklicken. Es öffnet sich nun ein neues Fenster mit dem DSP.

| 🧭 Winamp Einstellungen                                                                                                    |      |                                                                                                    | 2 |
|----------------------------------------------------------------------------------------------------|------|----------------------------------------------------------------------------------------------------|---|
| Sprachpakete<br>Globale Tastenkürzel                                                                                                    | •    | DSP/Effekte-Plug-ins<br>Das unten ausgewählte Plug-in wird aktiviert und den Klang verändern. Wählen<br>Sie "Keins", wenn Sie kein DSP/Effekte-Plug-in benutzen möchten. |   |
| MB-Integration<br>                                                                                                    |      | (Keins)<br>Nullsoft SHOUTcast Source DSP v2.0.2 dsp_sc.dll<br>Nullsoft Signalverarbeitungsstudio DSP v0.39b dsp_sps.dll                                                  |   |
| Moderne Skins<br>Plug-ins<br>Eingang<br>Ausgabe<br>Visualisierung<br>DSP/Effekte<br>Allgemein<br>Medienbibliothek<br>Tragbare Mediengeräte<br>Fehlerrückmeldung | HI + | Plug-in-Modul: Nullsoft SHOUTcast Source                                                                                                    |   |
| Schließen                                                                                                    |      | Plug-in konfigurieren Plug-in deinstallieren Plug-ins herunterladen                                                                                                    |   |

#### Schritt 4

Im Shoutcast-DSP wählen Sie den Reiter "Output". Dort können Sie bis zu 5 Server wählen, an die sie senden möchten. Wir konfigurieren nun "Output 1", welches Sie aus der Liste auswählen. Nun finden Sie im unteren Abschnitt eine weitere Leiste mit verschiedenen Reitern. Wählen Sie den Reiter "Login" aus, um die Zugangsdaten zu Ihrem Streamserver einzutragen.

| 🔰 SHOUTcast Source DSP                                                                                                    | x  |
|----------------------------------------------------------------------------------------------------|----|
| Summary Output Input About   Support   Update                                                                                                    | es |
| Output  Output 1  Output 2  Output 3  Output 4                                                                                                    |    |
| Output 5 Auto Connect Connect                                                                                                    |    |
| Login Directory Encoder Titles Artwork Log                                                                                                    | gs |
| Output Configuration<br>Server Address Port Stream ID<br>reamplus21.leonex.de 18058 1<br>DJ / User ID Password                                                                                                    |    |
| Automatic reconnection on connection failure     Reconnection timeout 30 seconds                                                                                                    |    |
| Connect using: v1.x mode (legacy servers)                                                                                                    | •  |
| When the DJ password is formatted as<br><djlogin>:<djpassword> e.g. dj_1:noise<br/>Enter <djlogin> in 'DJ / User ID' e.g. dj_1<br/>Enter <djpassword> in 'Password' e.g. nois</djpassword></djlogin></djpassword></djlogin> | e  |

Gehen Sie nun parallel mit Ihrem Browser in die Serververwaltung von Streamplus. Dort finden Sie alle benötigten Daten.

|                                                                              | watcung                                                                                                    |                                                                 |                                                    |                                                           |                                             |                                                  |                                                |            |                  |            |
|------------------------------------------------------------------------------|----------------------------------------------------------------------------------------------------|-----------------------------------------------------------------|----------------------------------------------------|-----------------------------------------------------------|---------------------------------------------|--------------------------------------------------|------------------------------------------------|------------|------------------|------------|
| rver 1 S                                                                     | ong-History Archiv                                                                                               |                                                                 |                                                    |                                                           |                                             |                                                  |                                                |            |                  |            |
| Zuhöre                                                                       | er Bitrate<br>64 kbit/s                                                                                          | Typ<br>Shoutcast                                                | Host<br>streamplus                                 | 21.leonex.de:180                                          | )58                                         |                                                  |                                                |            |                  | Offlin     |
| Serverdate                                                                   | Administration                                                                                                   | Moderation                                                      | Statistiken                                        | Konfiguration                                             |                                             |                                                  |                                                |            |                  |            |
| Um Ihrem                                                                     | Webradio zuzuhören                                                                                               | , brauchen Ihre                                                 | Zuhörer einen                                      | Link, der von ihr                                         | em Browser                                  | r geöffnet un                                    | d an den Medi                                  | enplayer w | eitergeget       | ben werden |
| Um Ihrem<br>kann.<br>Für alle                                                | Webradio zuzuhören<br>gängigen Player: h                                                                         | , brauchen Ihre<br>ttps://login.sti                             | Zuhörer einen<br>reamplus.de/aj                    | Link, der von ihr<br>pp.php/shoutcast                     | rem Browser<br>t/public/pla                 | r geöffnet und<br>ylist/downloa                  | d an den Medi<br>d/22618.m3u                   | enplayer w | eitergeget       | ben werden |
| Um Ihrem<br>kann.<br>Für alle<br>Streamer                                    | Webradio zuzuhören<br>gängigen Player: h<br>n als Moderator                                                      | , brauchen Ihre<br>ttps://login.str                             | Zuhörer einen<br>reamplus.de/aj                    | Link, der von ihr<br>pp.php/shoutcast                     | em Browser<br>t/public/pla                  | r geöffnet und<br>ylist/downloa                  | d an den Medi<br>d/22618.m3u                   | enplayer w | eitergeget       | ben werden |
| Um Ihrem<br>kann.<br>Für alle<br>Streamer<br>In der Clie                     | Webradio zuzuhören<br>gängigen Player: h<br>n als Moderator<br>ent-Software, das ist                             | , brauchen Ihre<br>ttps://login.str<br>das Programm,            | Zuhörer einen<br>reamplus.de/aj<br>, mit dem gestu | Link, der von ihr<br>pp.php/shoutcasi<br>reamt wird, müss | em Browser<br>t/public/pla<br>en die Adre   | r geöffnet un<br>ylist/downloa<br>sssdaten des : | d an den Medi<br>d/22618.m3u<br>Gervers eingel | enplayer w | eitergeget<br>1. |            |
| Um Ihrem<br>kann.<br>Für alle<br>Streamer<br>In der Clie<br>Host:            | Webradio zuzuhören<br>gängigen Player: h<br>n als Moderator<br>ent-Software, das ist<br>streamplus21.le          | , brauchen Ihre<br>ttps://login.str<br>das Programm,<br>onex.de | Zuhörer einen<br>reamplus.de/aj<br>, mit dem gestr | Link, der von ihr<br>pp.php/shoutcast<br>reamt wird, müss | em Browser<br>t/public/pla<br>en die Adre   | r geöffnet und<br>ylist/downloa                  | d an den Medi<br>d/22618.m3u<br>Servers eingel | enplayer w | eitergeget<br>1. |            |
| Um Ihrem<br>kann.<br>Für alle :<br>Streamer<br>In der Clie<br>Host:<br>Port: | Webradio zuzuhören<br>gängigen Player: h<br>n als Moderator<br>ent-Software, das ist<br>streamplus21.le<br>18058 | , brauchen Ihre<br>ttps://login.st<br>das Programm,<br>onex.de  | Zuhörer einen<br>reamplus.de/aj<br>, mit dem gestr | Link, der von ihn<br>pp.php/shoutcast<br>reamt wird, müss | rem Browser<br>t/public/pla<br>sen die Adre | r geöffnet und<br>ylist/downloa                  | d an den Medi<br>d/22618.m3u<br>Gervers eingel | enplayer w | eitergeget<br>1. |            |

Tragen Sie nun in das Feld Address Ihren Hostnamen ein (z.B. *streamplus21.leonex.de*). In das Feld Port tragen Sie Ihren Port ein (z.B. *18058*). In das Feld Passwort tragen Sie Ihr Passwort ein.

Wichtig: Wählen Sie unbedingt den v1.x Modus aus.

Alle anderen Werte belassen Sie.

| SHOUT<br>Summary<br>Output<br>Output<br>Output<br>Output | Output                                                                                                    | Input<br>Status                       | Abo                                | out   Si                             | upport   Up                                        | adates                    |
|----------------------------------------------------------|----------------------------------------------------------------------------------------------------|---------------------------------------|------------------------------------|--------------------------------------|----------------------------------------------------|---------------------------|
| Output<br>Output                                         | 4<br>5                                                                                                    | Auto                                  | Conr                               | nect                                 | Conn                                               | ect                       |
| Login                                                    | Directory                                                                                                    | Enco                                  | der                                | Titles                               | Artwork                                            | Logs                      |
| Outpu<br>Serva<br>ream                                   | Address<br>Address<br>plus21.leo<br>er ID                                                                                                    | nex.de                                | >or<br>18<br>sword                 | t<br>3058<br>I                       | Stream 1                                           | ID                        |
| 📃 Aut                                                    | omatic rec                                                                                                    | connect                               | tion or                            | n conne                              | ection failur                                      | e                         |
| Reconr                                                   | nection tim                                                                                                    | neout                                 | 30                                 | sec                                  | onds                                               |                           |
| Conne                                                    | ct using:                                                                                                    | v1.x r                                | node                               | (legacy                              | servers)                                           | $\overline{}$             |
| Wl<br><dj<br>Enter</dj<br>                               | nen the D<br> login>:<<br>er <djlog<br>• <djpass< th=""><th>)J pas<br/>(djpas<br/>jin&gt; in<br/>sword:</th><th>swor<br/>swor<br/>  'DJ /<br/>&gt; in 'l</th><th>d is fo<br/>d&gt; e.q<br/>/ User<br/>Passw</th><th>rmatted<br/>g. dj_1:no<br/>ID' e.g. d<br/>ord' e.g. i</th><th>as<br/>ise<br/>j_1<br/>noise</th></djpass<></djlog<br> | )J pas<br>(djpas<br>jin> in<br>sword: | swor<br>swor<br>  'DJ /<br>> in 'l | d is fo<br>d> e.q<br>/ User<br>Passw | rmatted<br>g. dj_1:no<br>ID' e.g. d<br>ord' e.g. i | as<br>ise<br>j_1<br>noise |

Als nächstes geben Sie im Reiter "Directory" Informationen über Ihr Radio ein. Sie *müssen* einen Radionamen vergeben. Alle anderen Daten wie "URL" usw. sind optional.

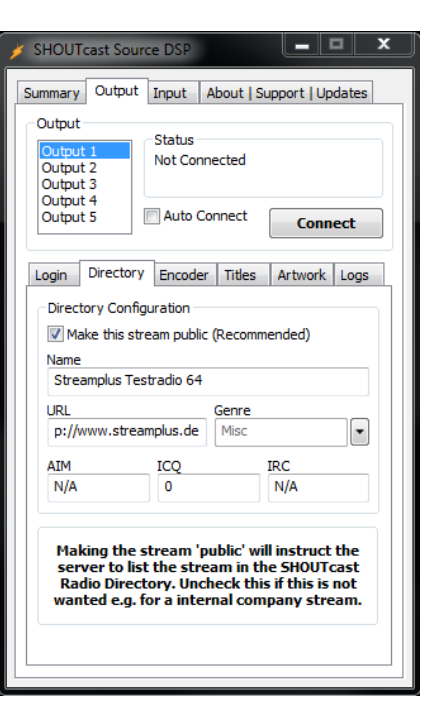

Wechseln Sie nun in den Reiter "Encoder", wählen Sie den "MP3 Encoder" und die dazu passende Bitrate Ihres Tarifs unter "Encoder Settings" aus.

Wichtig: Stellen Sie sicher, dass weder der AutoDJ noch ein anderer Moderator auf Ihren Stream sendet.

Nun klicken Sie auf "Connect" und Sie sollten verbunden sein. Mit einem Haken bei "Auto Connect" werden Sie automatisch bei Aufruf des Programms mit ihrem Stream verbunden.

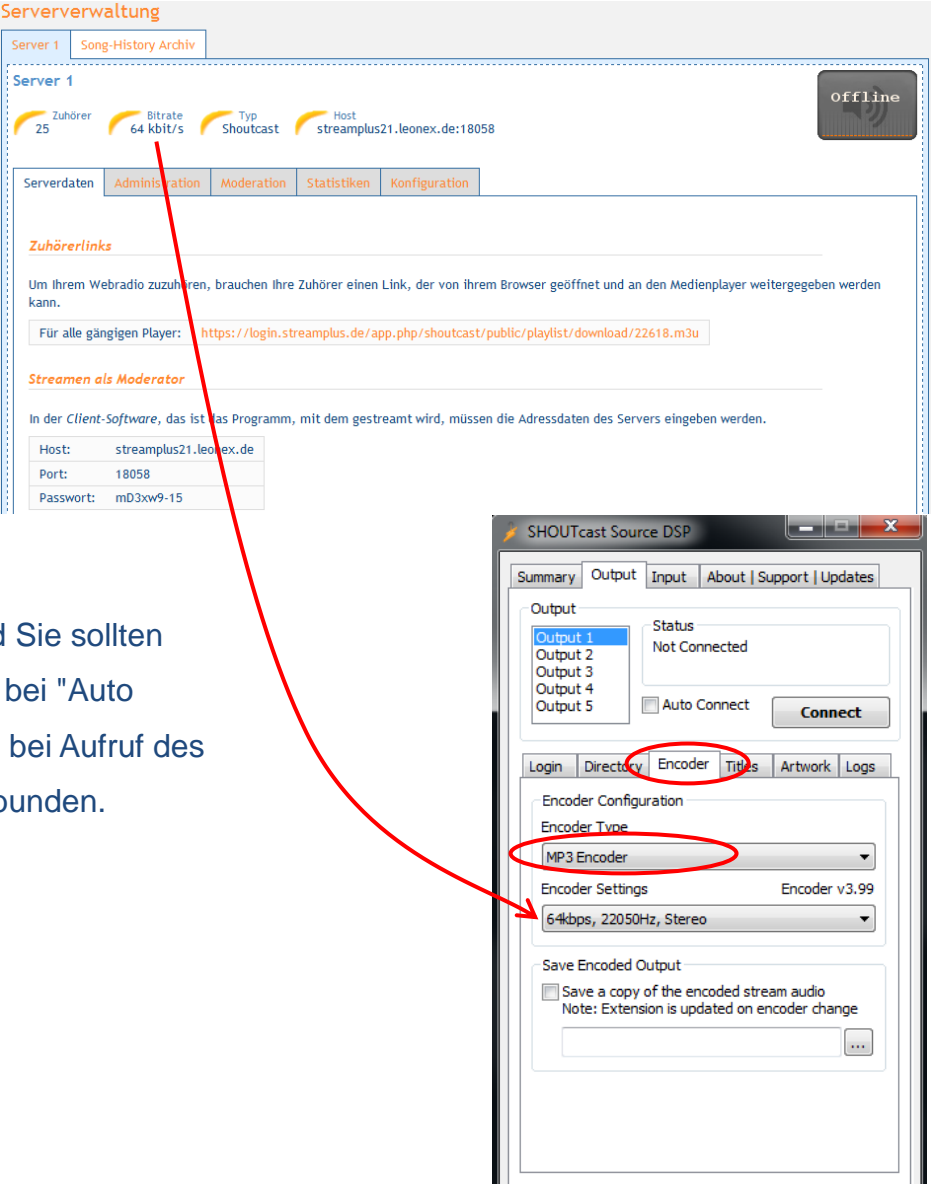

#### Schritt 5

Damit andere Personen sich Ihren Stream anhören können sollten Sie Ihre Stream-URL (ebenfalls unter "Serverdaten" zu finden) veröffentlichen.

| Server 1 Son                                                                                        | g-History Archiv                                                                                               |                                                             |                                                  |                                                           |                                    |                                         |                                          |                                     |           |                   |           |
|----------------------------------------------------------------------------------------------------|----------------------------------------------------------------------------------------------------|-------------------------------------------------------------|--------------------------------------------------|-----------------------------------------------------------|------------------------------------|-----------------------------------------|------------------------------------------|-------------------------------------|-----------|-------------------|-----------|
| Server 1<br>Zuhörer<br>25                                                                           | 64 kbit/s                                                                                                    | Typ<br>Shoutcast                                            | Host<br>streamplus                               | 21.leonex.de:180                                          | 058                                |                                         |                                          |                                     |           | [                 | offli     |
| Serverdaten                                                                                         | Administration                                                                                                 | Moderation                                                  | Statistiken                                      | Konfiguration                                             | ]                                  |                                         |                                          |                                     |           |                   |           |
| Zuhörerlink<br>Um Ihrem W                                                                           | cs<br>ebradio zuzuhören,                                                                                       | brauchen Ihre                                               | Zuhörer einen                                    | Link, der von ihr                                         | rem Brov                           | wser geöf                               | net und an                               | den Medie                           | nplayer v | veitergegeb       | en werder |
| Zuhörerlind<br>Um Ihrem W<br>kann.<br>Für alle gän                                                  | cs<br>ebradio zuzuhören,<br>ngigen Player: ht                                                                  | brauchen Ihre<br>tps://login.str                            | Zuhörer einen<br>reamplus.de/aj                  | Link, der von ihr<br>pp.php/shoutcasi                     | rem Brov<br>t/public/              | wser geöf<br>:/playlist/o               | inet und an                              | den Medie<br>2618.m3u               | nplayer w | veitergegeb       | en werder |
| Zuhörerlinl<br>Um Ihrem W<br>kann.<br>Für alle gän<br>Streamen a                                    | cs<br>ebradio zuzuhören,<br>ngigen Player: ht<br>ils Moderator                                                 | brauchen Ihre<br>tps://login.str                            | Zuhörer einen<br>reamplus.de/aj                  | Link, der von ihr<br>op.php/shoutcasi                     | rem Brov<br>t/public/              | wser geöf<br>:/playlist/o               | inet und an                              | den Medie<br>2618.m3u               | nplayer v | reitergegeb       | en werder |
| Zuhörerlind<br>Um Ihrem Wi<br>kann.<br>Für alle gän<br>Streamen a<br>In der Client                  | ebradio zuzuhören,<br>ngigen Player: ht<br>Is Moderator<br>-Software, das ist d                                | brauchen Ihre<br>tps://login.str<br>las Programm,           | Zuhörer einen<br>reamplus.de/aj<br>mit dem gestr | Link, der von ihr<br>pp.php/shoutcasl<br>reamt wird, müss | rem Brov<br>t/public/<br>sen die A | wser geöf<br>:/playlist/o<br>Adressdat  | inet und an<br>Iownload/2<br>en des Serv | den Medie<br>2618.m3u<br>ers eingeb | nplayer v | veitergegeb       | en werder |
| Zuhörerlind<br>Um Ihrem W<br>kann.<br>Für alle gän<br>Streamen a<br>In der Client<br>Host:          | ebradio zuzuhören,<br>ngigen Player: ht<br>Is Moderator<br>-Software, das ist o<br>streamplus21.leo            | brauchen Ihre<br>tps://login.str<br>las Programm,<br>nex.de | Zuhörer einen<br>reamplus.de/aj<br>mit dem gestr | Link, der von ihr<br>op.php/shoutcasi<br>reamt wird, müss | rem Brov<br>t/public/<br>sen die A | wser geöf<br>:/playlist/o<br>Adressdati | inet und an<br>Iownload/2<br>en des Serv | den Medie<br>2618.m3u<br>ers eingeb | nplayer v | reitergegeb<br>n. | en werder |
| Zuhörerlini<br>Um Ihrem W<br>kann.<br>Für alle gän<br>Streamen a<br>In der Client<br>Host:<br>Port: | ebradio zuzuhören,<br>ngigen Player: htt<br>Is Moderator<br>-Software, das ist of<br>streamplus21.leo<br>18058 | brauchen Ihre<br>tps://login.str<br>las Programm,<br>nex.de | Zuhörer einen<br>reamplus.de/aj<br>mit dem gestr | Link, der von ihr                                         | rem Brov<br>t/public/<br>sen die A | wser geöf<br>:/playlist/o<br>Adressdat  | inet und an<br>Iownload/2<br>en des Serv | den Medie<br>2618.m3u<br>ers eingeb | nplayer v | reitergegeb<br>n. | en werder |

Damit ihre Zuhörer auch sehen, ob Sie auf Sendung sind oder nicht, sollten Sie den Quelltext unter "Status-Anzeige" auf Ihrer Internetseite einbauen.

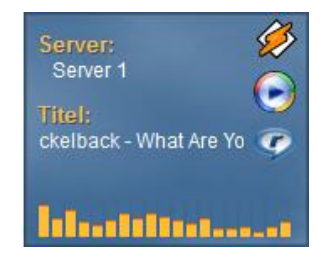

Viel Spaß mit ihrem Streamserver. Falls es Probleme gibt oder sonstige Fragen auftreten, zögern Sie nicht uns zu kontaktieren.